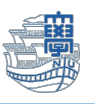

## 情報コンセントの利用方法(Windows11)

## Windows 版(11) Edge を利用する場合

1. 検索に"con"や"コントロールパネル"と入力し、画面を表示します。

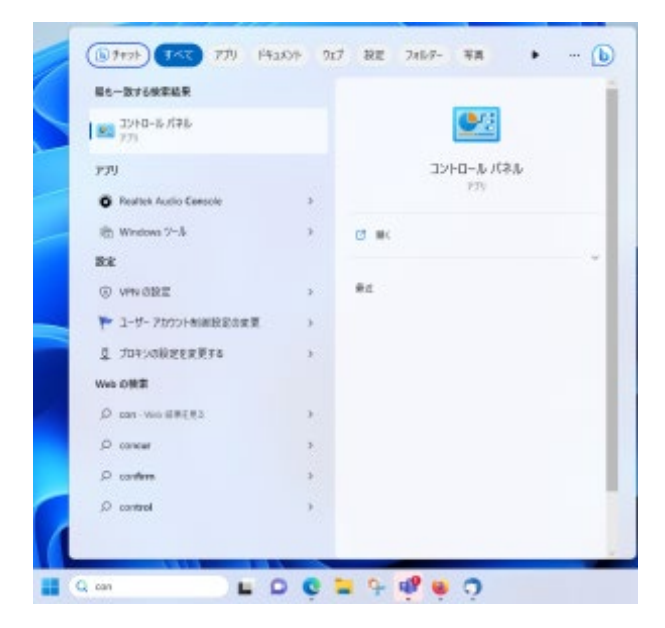

2. [ネットワークとインターネット]欄の[ネットワークの状態とタスクの表示]をクリックします。

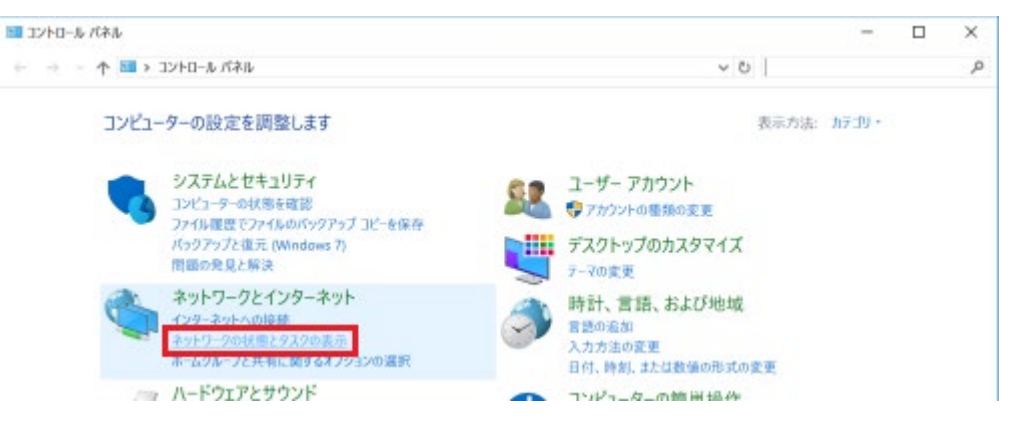

3. [イーサネット]をクリックします。

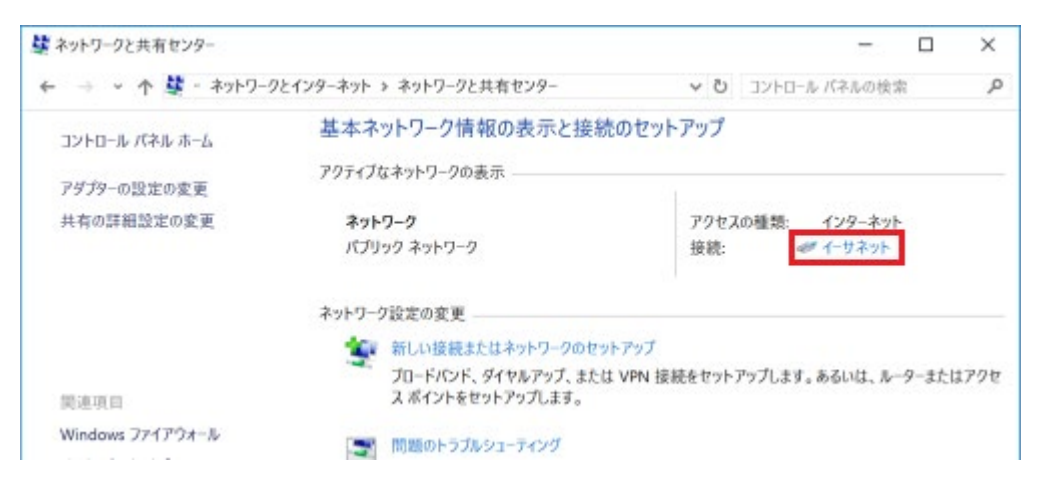

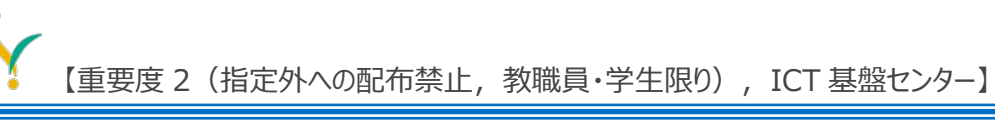

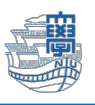

## 4. [プロパティ]をクリックします。

| 。 イーサネ | ットの状態   |           |          | ×         |
|--------|---------|-----------|----------|-----------|
| 全般     |         |           |          |           |
| 14.14  |         |           |          |           |
| 世貌     |         |           |          |           |
| IPv4   | 4 接続:   |           | 1        | ンターネット    |
| IPvé   | 5 接続:   |           | ネットワーク:  | アクセスなし    |
| メデ     | ィアの状態;  |           |          | 有効        |
| 期間     | 1:      |           |          | 00:02:04  |
| 速度     | E:      |           | 10       | 00.0 Mbps |
|        | 詳細(E)   |           |          |           |
|        |         |           |          |           |
|        |         |           |          |           |
| 動作状    | 況       |           |          |           |
|        |         | 送信 ——     | <b>Y</b> | 受信        |
| 151    | ŀ:      | 146,036   |          | 154,786   |
| (見)プ   | ロバティ(P) | ♥無効にする(D) | 診断(G)    |           |
|        |         |           |          |           |
|        |         |           |          | 閉じる(C)    |
|        |         |           |          |           |

5. [インターネット プロトコル バージョン 4(TCP/IPv4)]にチェックをし、[プロパティ]をクリックします。

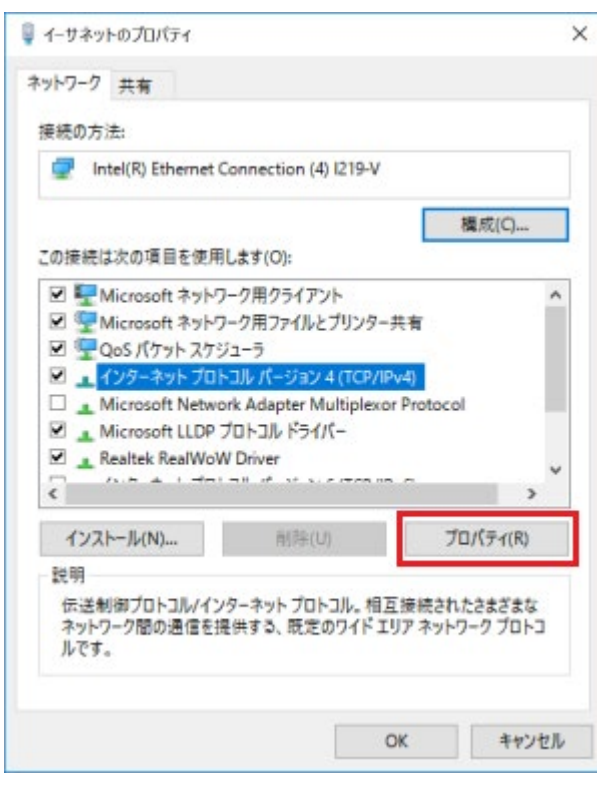

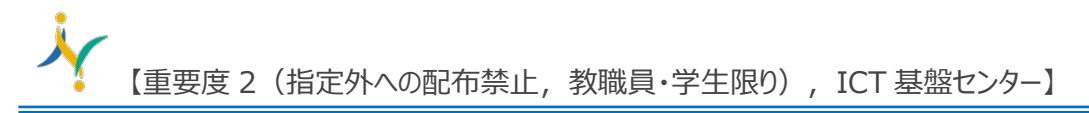

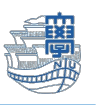

6. [全般]タブをクリックし、[IP アドレスを自動的に取得する][DNS サーバーのアドレスを自動的に取得 する]にチェックをし、[OK]をクリックします。

※通常、固定 IP アドレスをご利用の場合は、設定内容の控えを取っておいてください。

| ネットワークでこの機能がサポートされてい<br>きます。サポートされていない場合は、ネ<br>ください。 | いる場合は<br>ットワーク管 | IP 設定<br>理者に決 | を自動<br>間切な! | 的に取得<br>P 設定を | することがで<br>問い合わせて |
|------------------------------------------------------|-----------------|---------------|-------------|---------------|------------------|
| ・ アドレスを自動的に取得する(0)                                   | 0)              |               |             |               |                  |
| <ul> <li>○ 次の IP アドレスを使う(5);</li> </ul>              |                 |               |             |               |                  |
| IP アドレス(0:                                           |                 | 1             |             | 1             |                  |
| サブネット マスク(U):                                        |                 | +             | .+.         |               |                  |
| デフォルト ゲートウェイ(ロ):                                     |                 | +             | 10          | ÷.            |                  |
| ● DNSサーバーのアドレスを自動的                                   | こ取得する           | (B)           |             |               |                  |
| ○ 次の DNS サーバーのアドレスを使う                                | ð(E):           |               |             |               |                  |
| 優先 DNS サーバー(P):                                      |                 | 1.1           |             | +             |                  |
| 代替 DNS サーバー(A):                                      |                 |               | 9           |               |                  |
| ○終了時に設定を検証する(L)                                      |                 |               |             | 詳細            | 設定(V)            |

7. 次に、[ネットワークと共有センター]画面(項目 3.と同画面)で、[インターネットオプション]をクリックします。

| ネットワークと共有センター                                                |                                                               | – 🗆 ×                                     |
|--------------------------------------------------------------|---------------------------------------------------------------|-------------------------------------------|
| 🗧 🔶 👻 🛧 🙀 - ትንኮワ-                                            | クとインターネット > ネットワークと共有センター                                     | ◆ ひ コントロール パネルの検索                         |
| コントロール パネル ホーム                                               | 基本ネットワーク情報の表示と接続                                              | のセットアップ                                   |
| アダプターの設定の変更                                                  | アクティブなネットワークの表示                                               |                                           |
| 共有の詳細設定の変更                                                   | <b>ネットワーク</b><br>パブリック ネットワーク                                 | アクセスの種類: インターネット<br>接続: ペイーサネット           |
|                                                              | ネットワーク設定の変更                                                   |                                           |
| 関連項目                                                         | 新しい接続またはネットワークのセット<br>ブロードパンド、ダイヤルアップ、または<br>スポイントをセットアップします。 | トアップ<br>:VPN 接続をセットアップします。あるいは、ルーターまたはアクセ |
| Windows ファイアウォール<br>インターネット オプション<br>インアル(R) PROSet/Wireless | 問題のトラブルシューティング<br>ネットワークの問題を診断して修復し                           | ます。または、トラブルシューティングに関する情報を入手します。           |
| ホームグループ<br>赤外線                                               |                                                               |                                           |

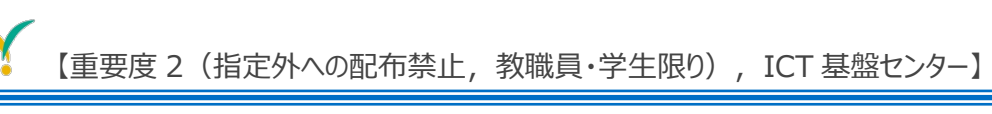

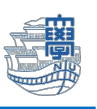

8. [接続]タブをクリックし、[LAN の設定]をクリックします。

| 129       | -ネットのプロ/               | 71                           |               |       | ?       | × |
|-----------|------------------------|------------------------------|---------------|-------|---------|---|
| 全般        | セキュリティ                 | プライバシー コンテン                  | ツ 接続          | プログラム | 詳細設定    |   |
| -0        | インターネッ<br>[セットアッ       | ット接続を設定するには<br>力 をクリックしてください |               | セット   | ·アップ(U) |   |
| 914       | ルアップと仮想                | プライベート ネットワーク(               | D設定           |       |         |   |
|           |                        |                              |               | 追     | 加(D)    |   |
|           |                        |                              |               | VPN   | の追加(P)  |   |
|           |                        |                              |               | 朝     | 除(R)    | ľ |
| プロキ       | キシ サーバーを根<br>E] を選択してく | は成する必要がある場合<br>ださい。          | u.            | 1     | 定(5)    | ļ |
|           |                        |                              |               |       |         |   |
| 0-カ       | ル <u>エリア</u> ネット       | ワーク (LAN) の設定 —              |               |       |         |   |
| LAN<br>ダイ | N の設定はダイ<br>ヤルアップには、   | ヤルアップ接続には適用<br>との設定を選択してくださ  | されません。<br>さい。 | LAN   | の設定(L)  |   |
|           |                        |                              |               |       |         |   |
|           |                        |                              |               |       |         |   |

9. [LAN にプロキシ サーバーを使用する]のチェックを外し[OK]をクリックします。

| 🔮 ローカル エリア ネ                                   | ネットワーク (LAN) の設定                                                                        | ×                  |
|------------------------------------------------|-----------------------------------------------------------------------------------------|--------------------|
| 自動構成<br>自動構成にする<br>による設定を確                     | さ、手動による設定事項を上書さする場合があります<br>実に使用するためには、自動構成を無効にしてください<br>的に検出する(A)<br>クリプトを使用する(S)      | 。手動<br>。           |
|                                                |                                                                                         |                    |
| プロキシ サーバー<br>ロ LAN にプロキ<br>VPN 接続に             | シ サーバーを使用する (これらの設定はダイヤルアップま<br>は適用されません)(X)                                            | たは                 |
| プロキシ サーパー<br>ロ LAN にプロキ<br>VPN 接続に<br>アドレス(E): | シ サーバーを使用する (これらの設定はダイヤルアップま<br>は適用されません)(X)<br>ポート(T): 80 詳細語                          | <b>たは</b><br>設定(C) |
| プロキシ サーバー<br>ロンドレス(E):<br>アドレス(E):<br>ローカル     | キシ サーバーを使用する (これらの設定はダイヤルアップま<br>は適用されません)(X)<br>ポート(T): 80<br>アドレスにはプロキシ サーバーを使用しない(B) | たは<br>設定(C)        |

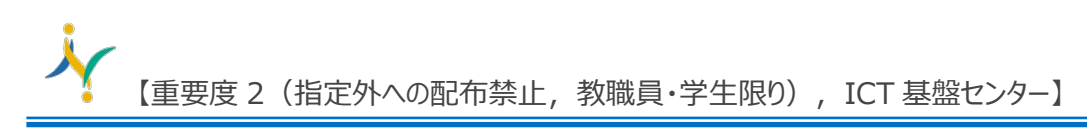

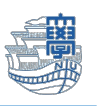

10. [Edge]を開きます。

| Microsoft Edge     |    |                  |  |
|--------------------|----|------------------|--|
| Web DB/E           |    | Microsoft Edge   |  |
| D edge Voo MREES   | ,  | 7430/704#287995- |  |
| ,⊃ edge Wt-F       | ,  | 0 =:             |  |
| ,⊖ edge 9000-K     | 5  | E RUNOMN         |  |
| .⊃ edge €97923997  | 5  | C BLO MAN 202F20 |  |
| ○ edge ホームページ設定    |    |                  |  |
| () edge 日朝(78ない    | 8  |                  |  |
| ○ edge 検索Iンジン 変更   | *  |                  |  |
| ,○ edge let-F 股定方法 | ×. |                  |  |
| F#130F             |    |                  |  |
| 0                  |    |                  |  |
| 38                 |    |                  |  |

11. [認証のページ]が開きますので、[User Name][Password]を入力し、[Submit]をクリックします。

|             | 長崎大学情報                          | 通信基盤システム                                       |
|-------------|---------------------------------|------------------------------------------------|
|             | Welcome to the Ci               | sco Web-Authentication network                 |
|             | User Name                       |                                                |
|             | Password                        |                                                |
|             |                                 | Submit                                         |
| 2. [ロ<br>タフ | グイン成功!]と表示される<br>ブの「×」でブラウザを閉じて | と、ネットワークをご利用いただけます。<br>ください。                   |
| 0           | edge.microsoft.com/custom_lo    | ogin.htm                                       |
|             |                                 |                                                |
|             | 長崎                              | 大学情報通信基盤システム                                   |
|             |                                 | ログイン成功!                                        |
|             | You can                         | now use all regular services over this network |
| ··· +· · ·  |                                 |                                                |

なお、メールをご利用になる場合、メール送信時には「送信時にも認証する」というような設定が必要です。